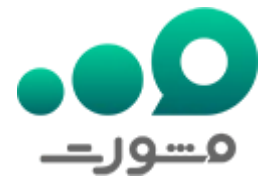

سامانه چک صیاد بانک ملی یکی از جدیدترین سامانههای این بانک است که به تازگی و در جهت انجام خدمات مربوط به چک صیادی ایجاد شده است. همانطور که همه شما به این موضوع واقف هستید، طبق قوانین جدیدی که وضع شده همه افراد اعم از حقیقی و حقوقی باید به جای دسته چکهای قدیمی، از چکهای صیادی استفاده کنند. در نتیجه با توجه به اهمیت بالای این موضوع، در این مقاله از مشورت قرار است تا به طور کامل به نکات مربوط به **ثبت چک در سامانه صیاد بانک ملی** بپردازیم .

بانک ملی ایران خدمات و امکانات مختلفی را برای ثبت چک صیادی و دیگر موارد را در سامانه پیچک بانک ملی به آدرس اینترنتی sayad.bmi.ir ارائه داده است. لازم به ذکر است که شما اگر در این باره نیازمند مشاوره تلفنی هستید، میتوانید از طریق شماره تماس 909075307با کارشناسان ما در مشورت ارتباط بگیرید .

# سامانه ثبت چک صیاد بانک ملی

همانطور كه در ابتدای مقاله خواندید، سامانه چک صیادی بانک ملی با نشانی الكترونیکی sayad.bmi.ir بر ای انجام امور مربوط به ثبت چک صیادی از طرف بانک ملی ایر ان ایجاد شده است. این سامانه صیاد شر ایطی را مهیا كر ده كه اشخاص حقیقی و حقوقی میتوانند به صورت غیرحضوری از خدمات مربوط به چکهای صیادی بهره لازم را ببرند. در حال حاضر در این بخش از مقاله قصد داریم تا به نحوه ورود به سامانه ثبت چک صیاد بانک ملی بپردازیم.

√همه افراد اعم از حقیقی و حقوقی برای ورود به سامانه چک صیادی بانک ملی میتوانند در قسمت جستجوی مرورگر خود عبارت "سامانه چک صیادی بانک ملی" را تایپ کنند و بر روی گزینه اول کلیک کنند.

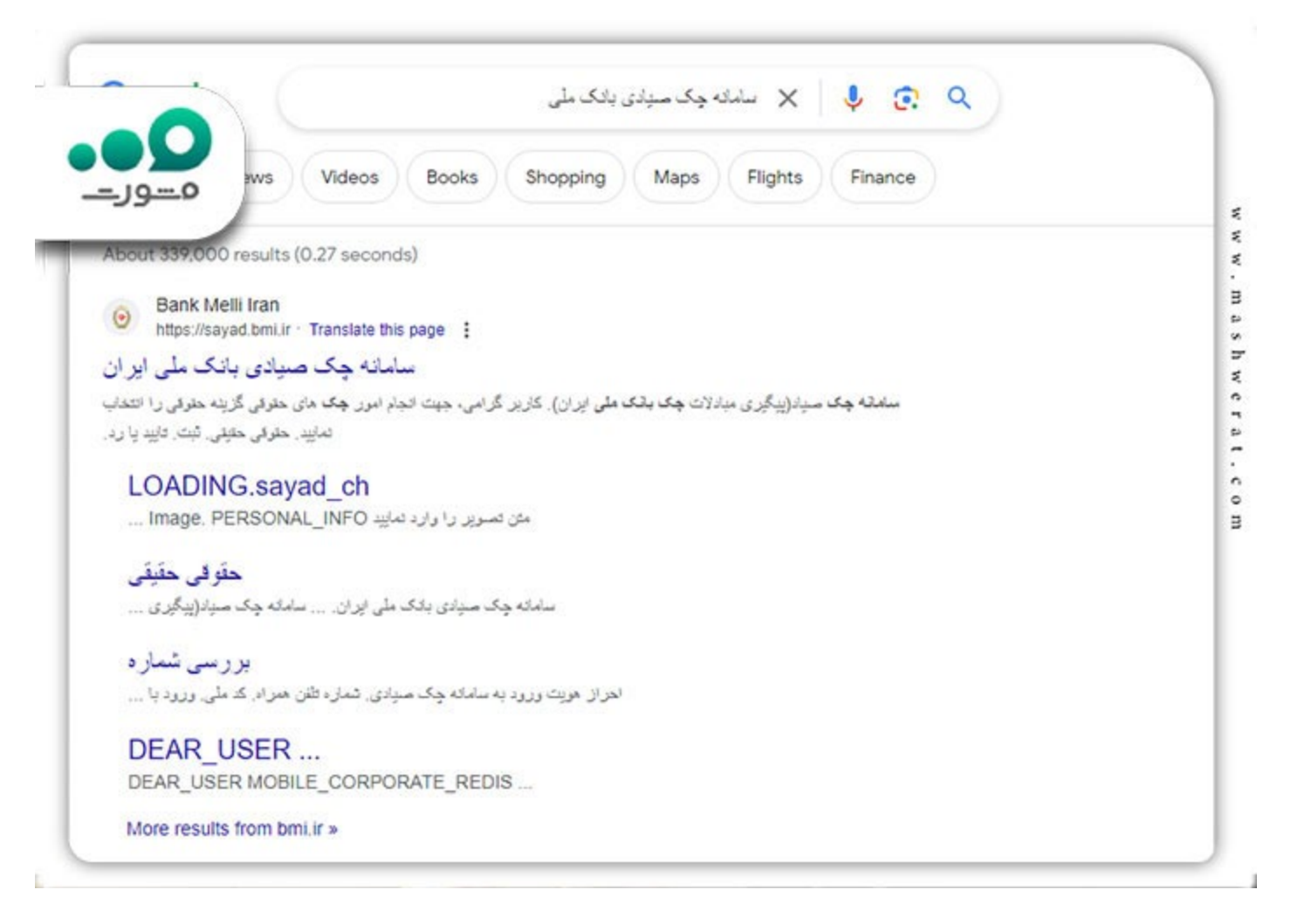

√زماني كه شما بر روى لينك سايت كليك كنيد، به صفحه اصلى sayad.bmi.ir منتقل خواهيد شد .

|                                                  |                                                                      |          | Aller          |              |
|--------------------------------------------------|----------------------------------------------------------------------|----------|----------------|--------------|
| <u>بتت</u><br>چک صیاد                            | سامانه                                                               | ninter a | تابيد يا رد    |              |
| چک بانک ملی ایران)<br>بادی جدید (بنقش رنگ) صادره | (پیگیری مبادلات م<br>این خدمت ویژه چک های صر<br>در سال ۱۳۰۰ می باشد. | تاريخچە  | استحلام انتقال | تعال<br>تعال |
| چک های حقوقی گزینه حقوقی را<br>به نمایید.        | کاربر گرامی، جهت انجام امور -<br>انتخار                              | 8        | All and a set  |              |

## نحوه ثبت چک در سامانه صیاد بانک ملی

تا اینجای مقاله خواندید که سامانه پیچک بانک ملی به آدرس اینترنتی sayad.bmi.ir به منظور انجام خدمات مربوط به چکهای صیادی ر اهاندازی گردیده است. در این قسمت از مقاله در نظر داریم تا به مراحل تصویری ثبت چک در سامانه صیاد بانک ملی بپردازیم.

### مراحل تصویری ثبت چک در سامانه صیاد بانک ملی

√ در ابتدا پس از اینکه وارد سایت sayad.bmi.ir شدید، نوع مشتری یعنی حقیقی و حقوقی را انتخاب کرده و پس از وارد شدن به صفحه اصلی سایت، برای ثبت چک صیادی بر روی گزینه "ثبت" کلیک کنید.

| البت المائد بن المائد بن المائد بن المائد بن المائد بن المائد بن المائد بن المائد بن المائد بن المائد بن المائد<br>البت المائد المائد بن المائد بن المائد بن المائد بن المائد بن المائد بن المائد بن المائد بن المائد بن المائد ب<br>المائد المائد المائد المائد المائد المائد بن المائد بن المائد بن المائد بن المائد المائد بن المائد المائد بن ا | ا دون نار به مراجعه به قدمه، اینتریت<br>باکه هود را فعل آلیه | استقبر   التاق   الريخية   راهنا                         | ست   ليت   تاييديارد |                |          |
|----------------------------------------------------------------------------------------------------|--------------------------------------------------------------|----------------------------------------------------------|----------------------|----------------|----------|
| (پیگیری میادلات چک بانک ملی ایران)<br>این خدمت ویژه چک های میادی جدید (بنغش رنگ) صادره<br>این خدمت ویژه چک های میادی جدید (بنغش رنگ) صادره                                                                                                    | امانه چک میاد                                                |                                                          | المتعلام<br>استعلام  | تابيد يا رد    | <b>1</b> |
|                                                                                                    | ادلات چک بانک ملی ایران)<br>بای صیادی جدید (بنفش رنگ) صادره  | (پیگیری می<br>این خدمت ویژه چک ه<br>در سال ۲۰۰۳ می باشد. | ار بدو               | استحادم انتقال | التفال   |
| کاربر گرامی، جهت انجام امور چک های حقوقی گزینه حقوقی را انتخاب نمایید.                                                                                                    | م امور چک های حقوقی گزینه حقوقی را<br>انتخاب نمایید.         | کاربر گرامی، جهت انجا،                                   | 8                    |                |          |

√ در مرحله بعد باید شماره همراه و کد ملی خود را در فیلدهای مخصوص آن وارد کرده و پس از آن، گزینه "بررسی شماره" را انتخاب کنید.

| ز هوبت ورود به سامانه چک صیادی                    |          |
|---------------------------------------------------|----------|
|                                                   | احراز    |
|                                                   | (m (n (m |
| كد على                                            |          |
| ن تموير را وارد ساييد ٢٢ 2457 ٢ سامانه چک صياد    | A        |
| (پیکیری میادلات چک یانگ علی ایران)<br>بررسی شماره |          |

√ پس از این که اطلاعات شما توسط سامانه بررسی شد، یک کد تایید به تلفن همراه شما پیامک خواهد شد. پس از اینکه کد تایید را وار د کردید، سامانه اطلاعات کارت بانک ملی که متعلق به شما است را نمایش خواهد داد.

√ در مرحله بعد با وارد کردن رمز پویا و cvv2 کارت بانکی خود، میتوانید با به کارگیری شماره صیادی، اقدامات لاز م را جهت ثبت چک در سامانه صیاد بانک ملی انجام دهید.

#### خدمات سامانه صياد بانك ملى

علاوه بر ثبت چک در سامانه صیاد بانک ملی، خدمات و امکانات دیگری نیز در این سامانه انجام میگیرد. در ادامه و در این بخش از مقاله قرار است تا به این امکانات اشاره کنیم.

√ تاييد و يا رد چک صيادي: وضعيت چکهاي دريافتي و ثبت شده در اين بخش از سامانه قابل بررسي است.

√ استعلام چک صیادی: در این بخش کاربران قادر هستند که استعلام چک های صیادی خود را انجام داده و روند آن را طی کنند.

√ انتقال چک صیادی: در این قسمت از سامانه عملیات مربوط به انتقال چک های صیادی قابل انجام است.

√ استعلام انتقال چک صیادی: در این بخش مشتریان بانک ملی میتوانند از وضعیت انتقال چکهای صیادی خود استعلام گرفته و آن را مورد بررسی قرار دهند.

√ کار تابل حساب مشترک: این قسمت به تازگی به سامانه اضافه شده است. قابل ذکر است که تنها افرادی میتوانند وارد این قسمت شوند که دارای حسابهای بانکی مشترک هستند.

√ تاریخچه: کاربران بانک ملی در این بخش از سامانه میتوانند همه کار هایی که در جهت ثبت چک در سامانه صیاد بانک ملی انجام شده را مشاهده کنند.

ک چنانچه پس از خواندن این مقاله سوال یا ابهامی درباره ثبت چک در سامانه صیاد بانک ملی داشتید، میتوانید با شماره 9099075307 تماس گرفته و با کارشناسان ما در مشورت ارتباط بگیرید.

#### خلاصه مطلب

۵ ما در این مقاله از مشورت به بررسی نکات مربوط به ثبت چک در سامانه صیاد بانک ملی پرداختیم. شما با خواندن این مقاله دریافتید که سامانه چک صیادی بانک ملی با نشانی الکترونیکی sayad.bmi.ir برای انجام امور مربوط به ثبت چک صیادی از طرف بانک ملی ایران ایجاد شده است.

همچنین خواندید که برای ثبت چک در سامانه صیاد بانک ملی، ابتدا باید وار د سامانه شده، سپس نوع مشتری یعنی حقیقی و حقوقی را انتخاب کرده و پس از وار د شدن به صفحه اصلی سایت، برای ثبت چک صیادی بر روی گزینه "ثبت" کلیک کنید. پس از آن شماره همراه و کد ملی را وار د کنید. کلیک کنید. پس از آن شماره همراه و کد ملی را وار د کنید. در نهای میاد کنید. پس از آن شماره همراه و کد ملی را وار د کنید. در نهای کنید. پس از آن شماره همراه و کد ملی را وار د شدن به صفحه اصلی سایت، برای ثبت چک صیادی بر روی گزینه "ثبت" کلیک کنید. پس از آن شماره و پس از وار د شدن به صفحه اصلی سایت، برای ثبت چک صیادی بر روی گزینه "ثبت" کلیک کنید. پس از آن شماره همراه و کد ملی را وار د کرده و کد تاییدی که به تلفن همراه شما پیامک میشود را وار د کنید. در نهایت پس از طی کردن این مراحل اطلاعات خود را میتوانید مشاهده کنید و نسبت به انجام امور مربوط به ثبت چک صیادی، از می از از از می از از می از ای می از می می شود را میتوانید مشاهده کنید و نسبت به انجام امور مربوط به ثبت چک

، این نکته را نیز از یاد نبرید که شما اگر در این باره احتیاج به مشاوره تلفنی داشتید، میتوانید با تلفن ثابت به شماره 9099075307 تماس گرفته و موارد خود را با کارشناسان ما در مشورت مطرح کنید.